附件:

国家开发银行生源地信用助学贷款毕业确认操作流程

学生登陆国家开发银行学生在线服务系统(网址:

https://sls.cdb.com.cn),选择生源地助学贷款,建议选择"2.使用身份 证登陆",输入登录名和密码(借款学生用身份证号登陆,初始密码为八位 生日数字,如"19990101";如密码不正确可在学生生源地所在资助管理中 心重置密码)。

| 查录学生    | 在线服务系统                                    |
|---------|-------------------------------------------|
| 青选择您的贷  | <b>款类型:</b>                               |
| 主源地助学   | ☆贷款 ○ 高校助学贷款                              |
| ŧ录名:    |                                           |
| 密码:     |                                           |
| @证码:    | 5982                                      |
| 登录      | 注册                                        |
| 密码忘了?   | 念可以通过回答问题新设                               |
| .使用身份证  | <u>[登录</u>                                |
| 。学生用户系  | 统使用手册                                     |
| 4.支付宝使用 | 说明                                        |
| 助学贷款支   | 在一步的一个一个一个一个一个一个一个一个一个一个一个一个一个一个一个一个一个一个一 |

(二)进入国家开发银行生源地助学贷款主界面。

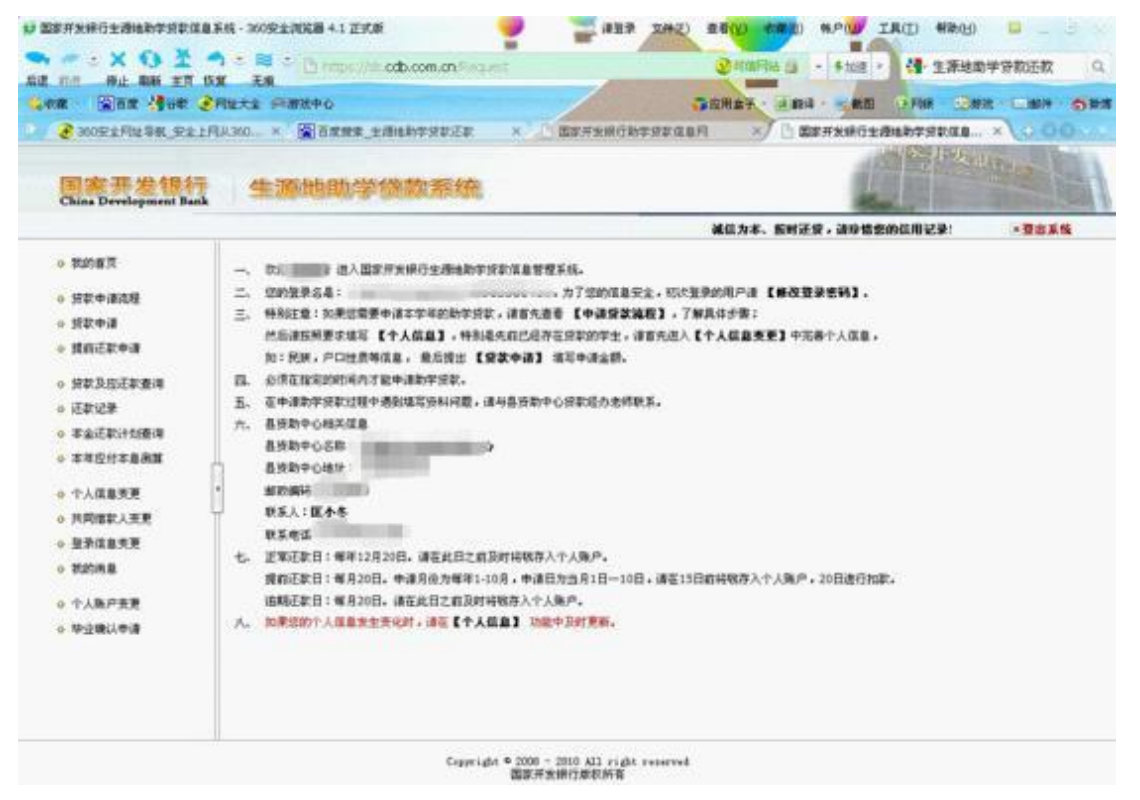

(三)点击"个人信息变更"(红色字体标注),补充信息须包括家庭 地址、家庭电话、邮政编码、就业信息(必填项)、本人最新联系电话、QQ 号、电子邮箱、共同借款人(父母)联系电话等重要信息。如学号、身份证 号、院(系)名称等发生变动的,请按要求更改。填写"变更原因"后点击 "确认变更"。暂无就业单位的学生可以先不填写,待以后确定就业单位后 及时登陆学生系统进行填写;联系人信息是方便联系到学生的人,不一定是 父母。如学生本人电话更换的,请及时更新,以便接收还款通知。

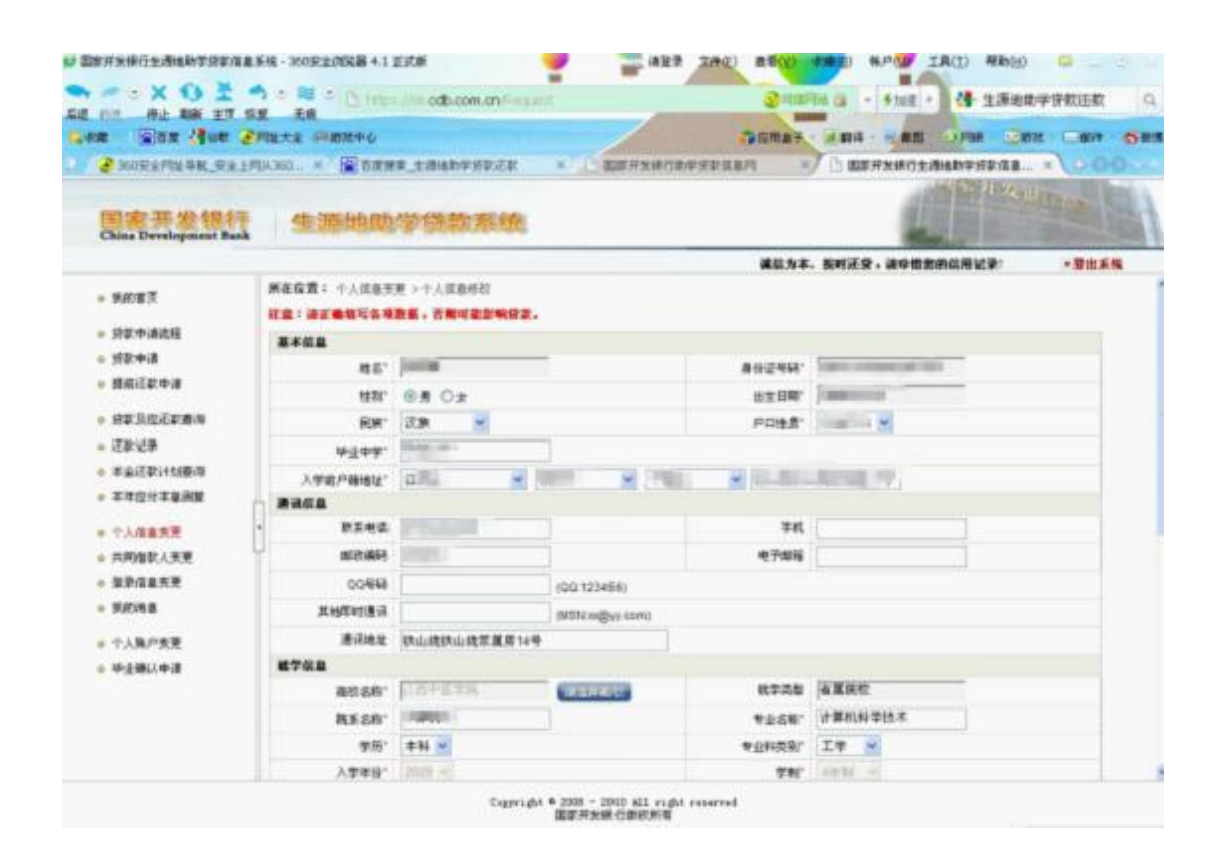

(四)打开在左侧导航栏最下方"毕业确认申请"(红色字体标注)菜单,认真核对文本区显示的信息,核实数据无误后,点击下方"申请",完成毕业确认。如信息有错误或需更新信息,可再到"个人信息变更"中先修改,然后回到该页面完成申请。

| 10 MA ANN ET 1         | KAK ÆN         | and a second                                                                                                    | 200220                | 7                                     |                                                                                                    | Trade                                                                                                    |           |  |
|------------------------|----------------|----------------------------------------------------------------------------------------------------|-----------------------|---------------------------------------|----------------------------------------------------------------------------------------------------|----------------------------------------------------------------------------------------------------|-----------|--|
| E - Mar Gast 🧐         | Pluts Seame    | Prés                                                                                                    | and the second        | ÷                                     | 应用金子 · 注意料 · 州                                                                                                    | etti O Fiel 🖂 in                                                                                                    |           |  |
| 2 300安全刑批导展_安全上        | RUA360         | 百度就拿_生物和除学会家                                                                                                    | er × Dr               | 家开始保行教学资料信息问                          | ×/ 🗅 #27725                                                                                                    | 和古主總統的学校平均重要                                                                                                    | ×/000     |  |
|                        |                |                                                                                                    |                       |                                       |                                                                                                    | 1-42 H                                                                                                    | Tenn      |  |
| China Development Bank | 生源州            | 助学贷款系                                                                                                    | 经在                    |                                       |                                                                                                    | And the lot of the lot of the lot |           |  |
|                        |                |                                                                                                    |                       |                                       | 就信为事、 查时还爱,请                                                                                                    | 9世史的集用记录:                                                                                                    | · 2015-55 |  |
| EGET                   | 所在位置; 毕业       | 确认申请 > 种业确认申请的                                                                                                    | 18.                   |                                       |                                                                                                    |                                                                                                    |           |  |
| 100700.24              | 狂兽中医学院         |                                                                                                    |                       |                                       |                                                                                                    |                                                                                                    |           |  |
| 爱歌曲诸诺控                 |                |                                                                                                    | 1212210               | 基本信息                                  | 11:02:0                                                                                                    |                                                                                                    |           |  |
| 発気の湯                   | 除名;            | NP DWG 1                                                                                                    | (1990);               |                                       | 09;                                                                                                    |                                                                                                    |           |  |
| 成的还称中语                 | · 争议议会:        | 244                                                                                                    | 学(51                  | \$H                                   | 原約中心理論:                                                                                                    |                                                                                                    |           |  |
|                        | <b>火車車時</b> :  | 2009                                                                                                    | 0.401                 | 4                                     | 中止日期:                                                                                                    | 2013-08-31                                                                                                    |           |  |
| SERVICE ACRON          | PUR-EAST       | 14 MALE                                                                                                    |                       | -                                     | ##S# :                                                                                                    | 1422 ADD 14 ADD 14                                                                                                    |           |  |
| 记载记载                   | Taken I        |                                                                                                    |                       | 联系方头                                  | an internal distance                                                                                                    |                                                                                                    |           |  |
| 丰富还都5十纪章/同             | Linially i     | Carrier A                                                                                                    | 6W1                   |                                       | with the second second |                                                                                                    |           |  |
| 主年后付主息闲算               | microsc.       | C DE COL C DE COL CE DE COL CE DE CO |                       | er Transis :                          |                                                                                                    |                                                                                                    |           |  |
| 个人信息需要                 | * set :        |                                                                                                    |                       | Marilli 2 :                           |                                                                                                    |                                                                                                    |           |  |
| は影響な人が変                | <b>家府联系</b> 人: |                                                                                                    |                       | R.S.mif.                              |                                                                                                    |                                                                                                    |           |  |
| NATERS                 | STRIBLE I      | subsense of location                                                                                                    | and the second second |                                       |                                                                                                    |                                                                                                    |           |  |
| REAL CO.               | REAL           |                                                                                                    |                       |                                       |                                                                                                    |                                                                                                    |           |  |
| 利用用                    | 1. 合約号(        |                                                                                                    |                       |                                       |                                                                                                    |                                                                                                    |           |  |
| 个人账户资度                 | -              | . · ·                                                                                                    |                       |                                       |                                                                                                    |                                                                                                    |           |  |
| 毕业确认申请                 | 起款计划:2015      | -12-202 2020-08-31REW                                                                                                    | 1; ###3520: 1000/E)   | : 2020-08-312001日開始。<br>#中美愛:公療: #861 | R: 10009E)                                                                                                    |                                                                                                    |           |  |
|                        | 2. +598:       |                                                                                                    |                       | B 秋秋日:2013-09-01:                     |                                                                                                    | H-####1: ####: 37#                                                                                                    |           |  |
|                        | 201000000      | -                                                                                                    |                       |                                       | and a second second                                                                                                    | Constrainty - Victorian - King                                                                                                    | 2010      |  |
|                        | 函数计划:2016      | -12-20至 2023-09-20時间                                                                                                    | : ●年送末:006.077        | 1: 2023-09-20数吨日和6                    | EF: 000.047E:                                                                                                    |                                                                                                    |           |  |
|                        | 共同增东人:         | 1941 男份证号1                                                                                                    |                       | 作生先表(2018年 昭振)に                       | 0: 于机: ;                                                                                                    |                                                                                                    |           |  |

(五)**毕业生在网上进行毕业确认申请后**,校学生资助管理中心在系统 上审核学生的相关信息,完成毕业确认。

(六)特别提醒:1、本升硕学生不用进行毕业生确认,但要及时进行 个人信息变更,填写录取学校的信息,并在备注栏中注明"本升硕"字样。 同时,如有续贷需求的学生,请在离校前登录开行学生在线服务系统,填写 续贷声明,提交续贷申请,并与申请生源地助学贷款的所在县资助中心联系, 进行就学信息变更和还款计划变更。2、在校生入伍(保留学籍)及退役复 学的学生、因其他原因休学的学生,应与区县资助中心联系,进行就学信息 及还款计划变更。否则,产生的利息由学生本人承担。

3